## การเข้าสู่ระบบทะเบียนประวัติอิเล็กทรอนิกส์ด้วยแอปพลิเคชัน ThaID

ช่องทางเว็บไซต์ : <u>https://seis.ocsc.go.th</u>

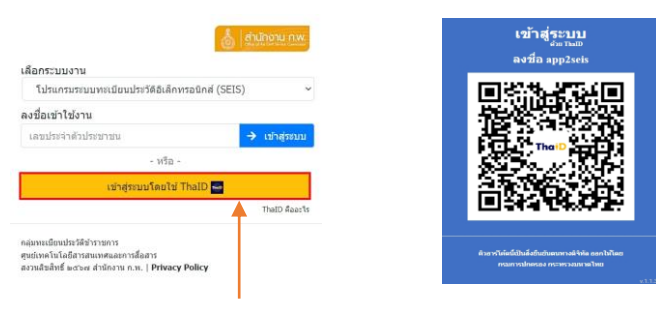

1. กดเข้าสู่ระบบโดยใช้ ThaID

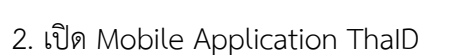

- <u>Android</u> สามารถดาวน์โหลด

Application ThaID จาก 庨 Google Play

ระบบจะแสดง QR Code ดังรูป

- <u>IOS</u> สามารถดาวน์โหลด Application ThalD จาก

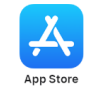

กดตัวสแกน QR Code จาก Mobile
Application ThaID เพื่อสแกน QR Code ข้างต้น

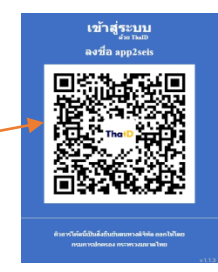

-3.1 กรณีระบบไม่พบอีเมลสำหรับยืนยันตัวตน จะต้องระบุอีเมลเพื่อขอรหัสผ่านและบันทึกข้อมูล

3.2 กรณีมีสิทธิกลุ่มเดียวจะไม่แสดงตัวเลือก
3.3 กรณีมีมากกว่าหนึ่งกลุ่มระบบจะให้เลือกกลุ่ม
ของสิทธิที่ได้รับ

4. ระบบจะแสดงสิทธิของกลุ่มที่ใช้ต่อจากชื่อ

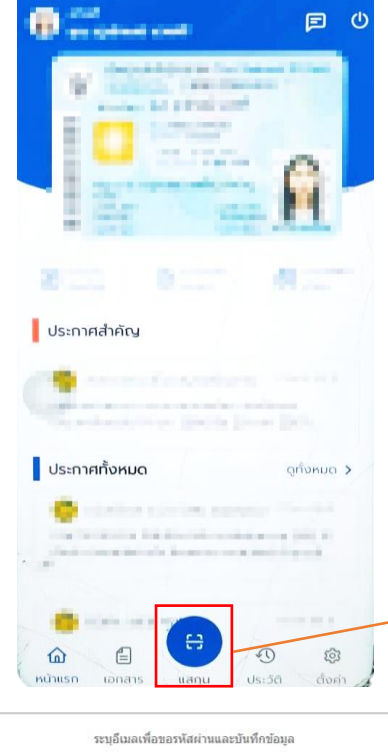

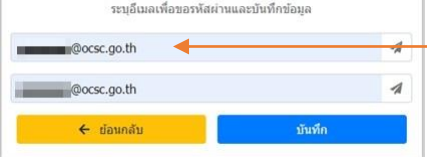

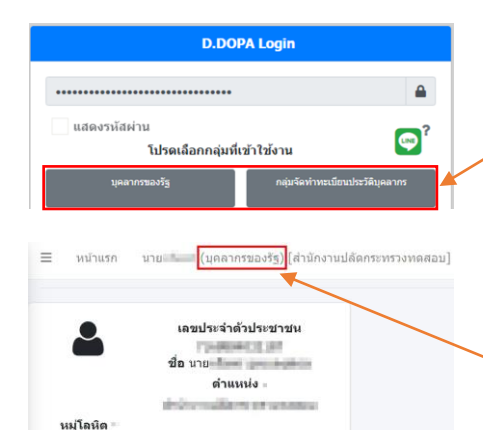